## 园区异地就医登记微信端操作指南(大市篇)

1. 关注中心微信号"苏州工业园区社保和公积金";

2. 点击右下角"自助服务"中的"个人中心";

3. 点击"个人中心"页面中的"异地就医登记";

 输入个人账户和和密码,点击登录进入"异地就医登记" 页面,操作流程如下:

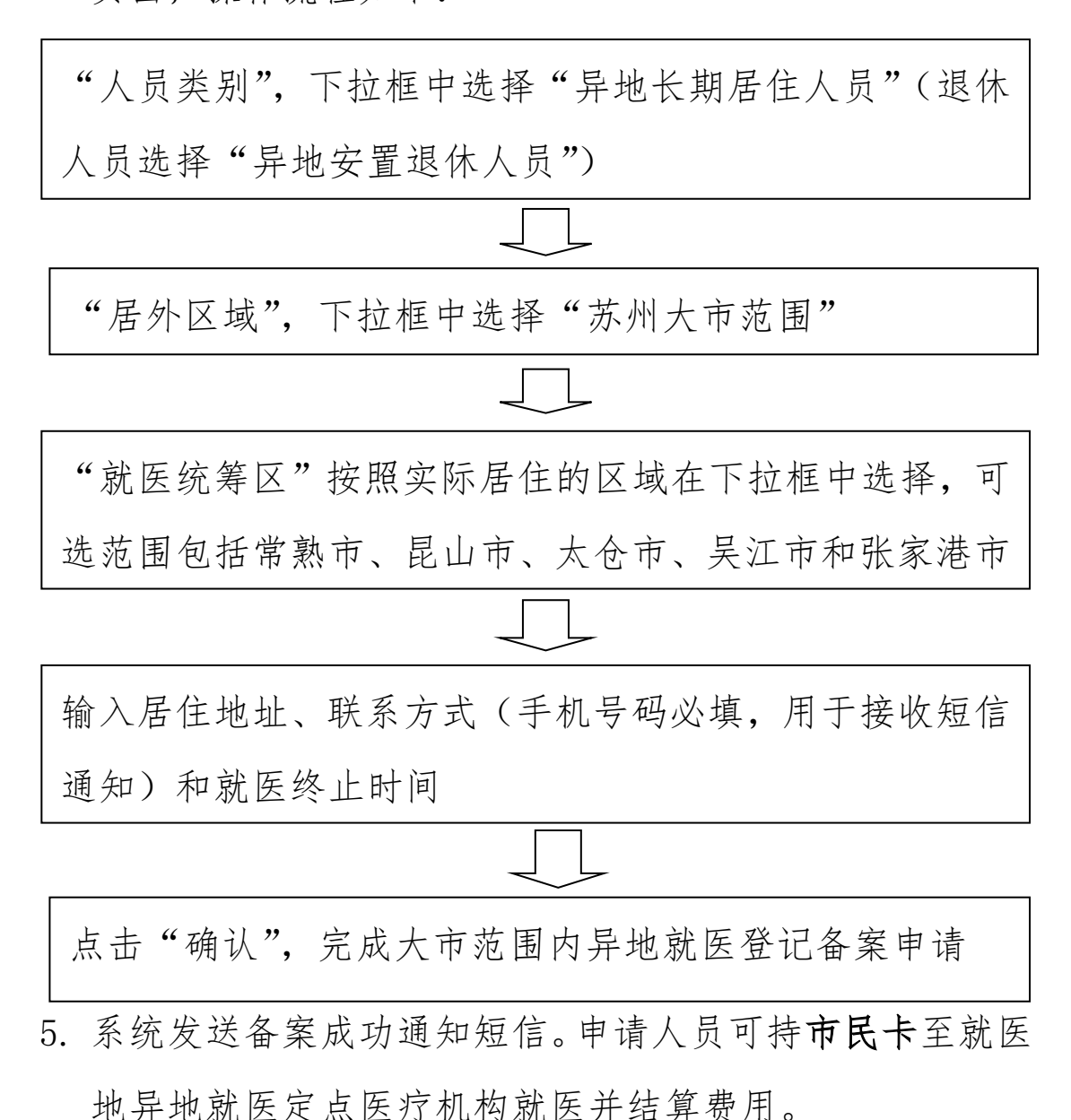